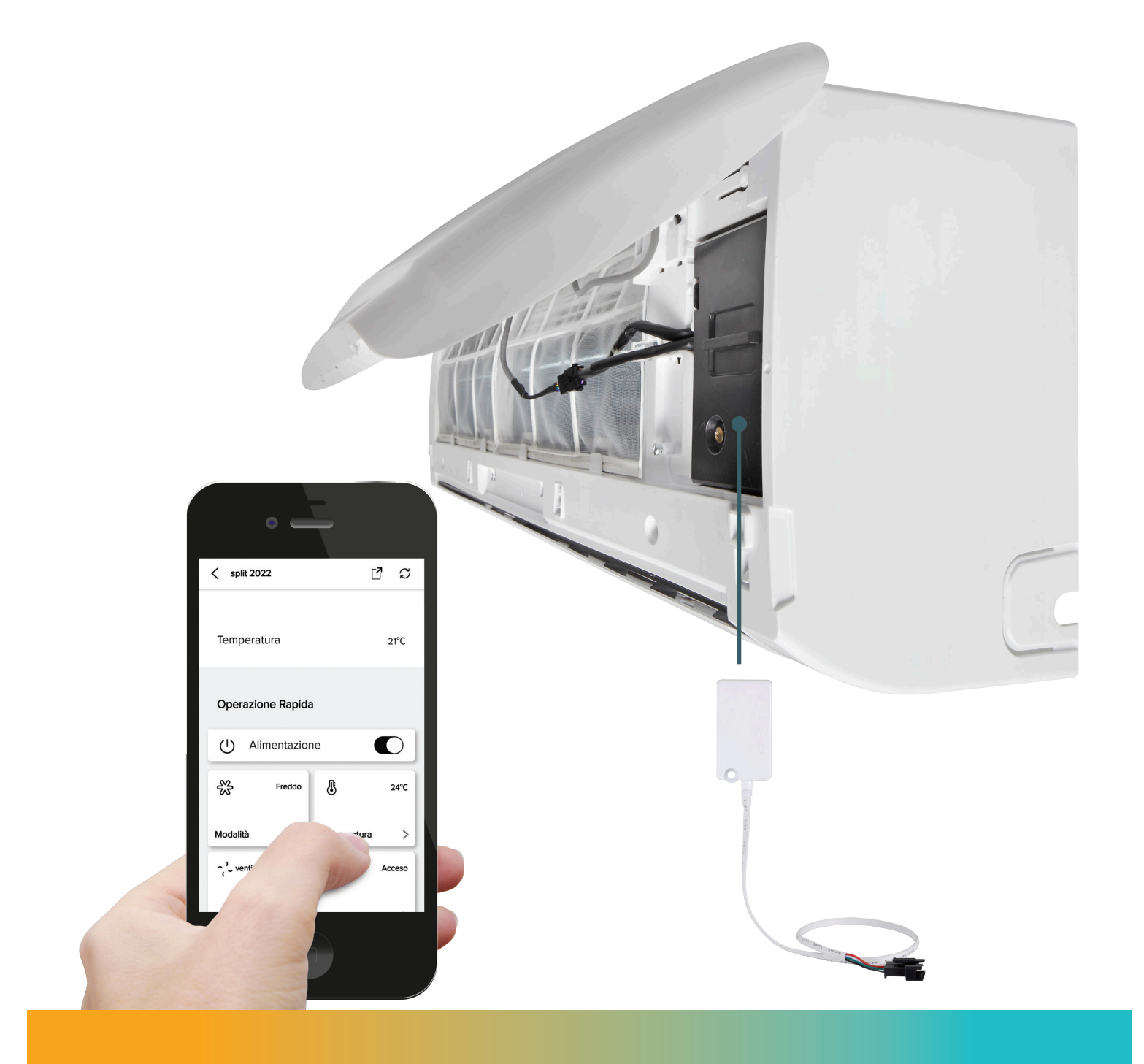

# **Tillbehör till X-REVO** WI-FI-kontroll

Installationsmanual och bruksanvisning | SE01 upplagan

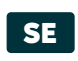

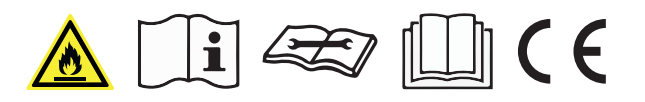

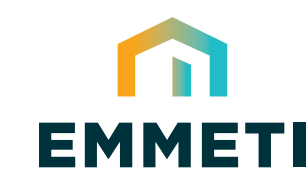

comfort delivered by

# Innehåll

| ARNINGAR                                                | 3  |
|---------------------------------------------------------|----|
| ONNECTLIFE-SYSTEMET                                     | 3  |
| Å HÄR INSTALLERAR DU WIFI-MODULEN                       | 3  |
| 1INIMIKRAV FÖR SYSTEMDRIFT                              | 4  |
| Å HÄR INSTALLERAR DU CONNECTLIFE-APPEN                  | 4  |
| EGISTRERINGSMETOD OCH INLOGGNING                        | 5  |
| 1ATCHNINGSMETOD                                         | 6  |
| LLMÄNNA FUNKTIONSANVISNINGAR1                           | 0  |
| ANTERING AV LUFTKONDITIONERINGEN OCH DELNING AV ENHETEN | 20 |

#### VARNINGAR

ConnectLife-appen är kompatibel med X-REVO Emmeti-serien av luftkonditioneringsapparater.

aEH-W4G2 WiFi-modulen är inte kompatibel med produkter från andra märken. Kontrollera att utrustningen är korrekt installerad före användning.

Appen kanske inte fungerar korrekt om den inte används enligt instruktionerna i denna bruksanvisning.

#### Vid normal drift:

(1) den här enheten kan inte orsaka skadliga störningar
(2) denna enhet måste acceptera alla mottagna störningar, inklusive störningar som kan orsaka oönskad drift.

Produkt : WIFI-MODUL - Modell : AEH-W4G2

#### Firmware-version 1.1.7

Produkten uppfyller de väsentliga kraven i relevant harmoniserad gemenskapslagstiftning:

Radioutrustningsdirektivet 2014/53/EU

Följande harmoniserade standarder och tekniska specifikationer har tillämpats: Hälsa och säkerhet (artikel 3.1a): EN 62311: 2008; Radiospektrum (artikel 3.2): EN 300328 V2.2.2;

#### **CONNECTLIFE-SYSTEMET**

En smartphone krävs för att installera ConnectLife-appen. För närvarande är grafiken inte optimerad för surfplattor.

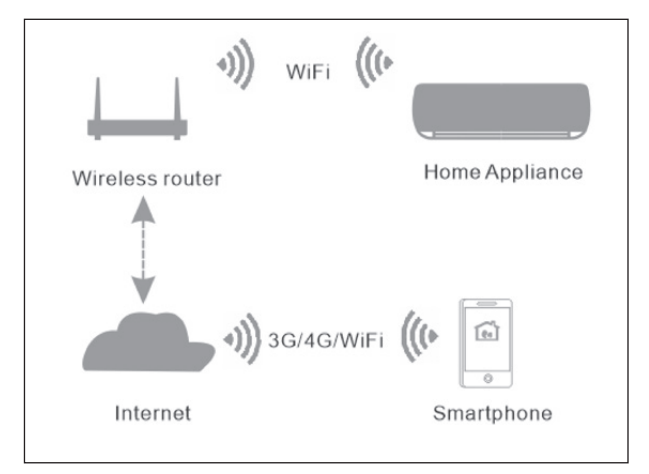

Kommunikationssystem

Användare installerar ConnectLife-appen på sin smartphone; appen skickar kontrollinstruktionerna till WIFI-MODULEN som finns inuti luftkonditioneringen enligt kommunikationsvägen som visas i diagrammet ovan.

Inomhusenheten styrs och hanteras sedan via smartphone.

#### SÅ HÄR INSTALLERAR DU WIFI-MODULEN

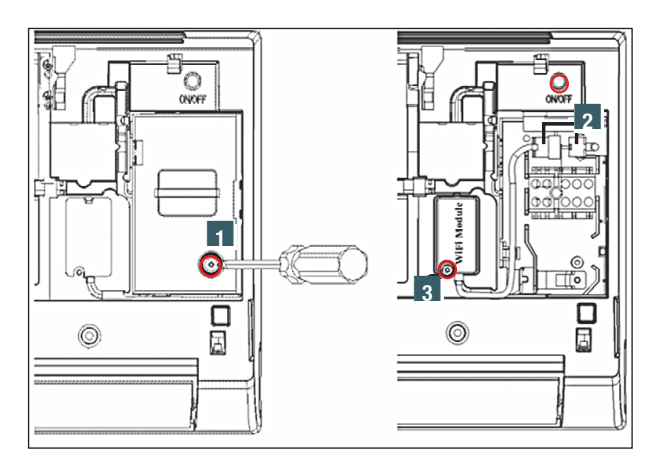

- Öppna luftkonditioneringspanelen och ta bort plint skyddet med en skruvmejsel för att ta bort skruven
- 2 Anslut WiFi-modulens kabelanslutning till därför avsedd kontakt på inomhusenheten;
- 3 Säkra WIFI-MODULEN med skruven efter att ha placerat den i det förberedda höljet;

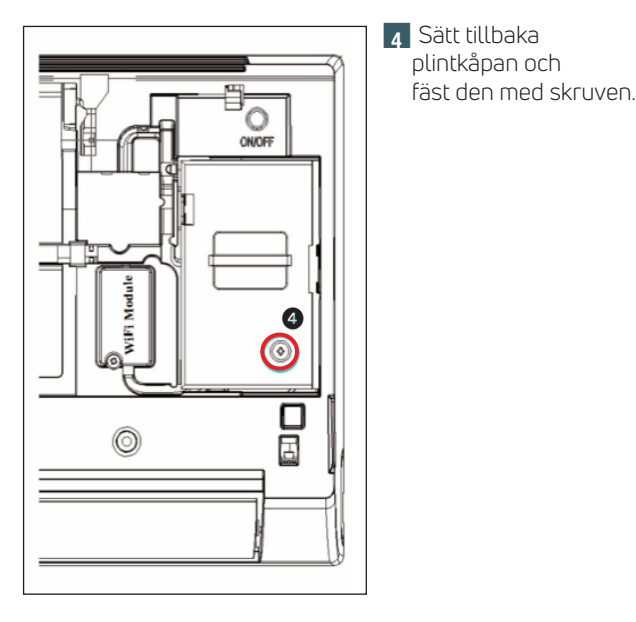

**Obs!** För installationsproceduren för WIFI-MODULEN på luftkonditioneringsapparaterna på kassetten, kanaliserad, tak/golv, vägg /golv-serien, se respektive manual för inomhusenheten

| Wifi-Modulens prestandaparametrar |              |  |
|-----------------------------------|--------------|--|
| WiFi-modell                       | AEH-W4G2     |  |
| Sändningsfrekvens                 | 2,4 GHz      |  |
| Sändningseffekt                   | ≤17 dBm      |  |
| Strömförsörjning                  | 5V/450mA     |  |
| Driftstemperatur                  | -10C° ÷ 40C° |  |
| Luftfuktighet vid drift           | 10% ÷ 95% RF |  |

#### **MINIMIKRAV FÖR SYSTEMDRIFT**

#### A. Smartphone-krav

Nedan finns de minimispecifikationer som behövs för att köra ConnectLife-appen på din smartphone korrekt:

| Enhet      | Android                  | 105                    |
|------------|--------------------------|------------------------|
| OS         | Android 6<br>eller högre | IOS 11<br>eller högre  |
| Upplösning | 1920*1080<br>eller högre | 960*640<br>eller högre |

| B. Krav på trådlös router |                                                                              |  |  |  |
|---------------------------|------------------------------------------------------------------------------|--|--|--|
| Standard                  | IEEE 802.11b/g/n                                                             |  |  |  |
| Frekvensfält              | 2,402 - 2,483 - 5 GHz                                                        |  |  |  |
| Säkerhet                  | 128-bits WPA-PSK/WPA2-<br>PSK                                                |  |  |  |
| Uteffekt                  | 802.11b:11dBM(11Mbps)<br>802.11g:15dBM(54Mbps)<br>802.11n: 11 dBM(72,2 Mbps) |  |  |  |
| Dataöverföringshastighet  | 802.11b: 11Mbps<br>802.11g: 54Mbps<br>802.11n: 72.2Mbps                      |  |  |  |
| Känslighet                | 802.11b: 11Mbps<br>802.11g: 54Mbps<br>802.11n: 72.2Mbps                      |  |  |  |
| Modulering                | QPSK+0FDM                                                                    |  |  |  |

#### Varningar:

- 1) Vänligen använd en 2,4 G certifierad trådlös router.
- Flera WiFi-åtkomstpunkter kan vara tillgängliga. Det är viktigt att se till att rätt används.
- 3) Förekomsten av en brandvägg kan införa säkerhets kontroller som att blockera åtkomst till det trådlösa nätverket av WIFI-ENHETEN och hindra den från att slutföra sin konfiguration.
- 4) Följande nätverksportar måste vara öppna / auktoriserade på din router: 80/443/55020/55030 (se din routers användarhandbok för brandväggskonfigurationsinstruktioner).

#### B. Tips för WIFI-NÄTVERKSANSLUTNING

- 1) Se till att den trådlösa routern är placerad så nära WI-FI-ENHETEN som möjligt.
- 2) Om Wi-Fi-signalsturkan är svag kanske ConnectLife-appen och WIFI-MODULEN inte kommunicerar korrekt med varandra.
- 3) Kontrollera att inget metallföremål är anslutet till WI-FI-ENHETEN eller på annat sätt stör WIFI-SIGNALEN.
- 4) Ett nätverk som använder en dynamisk IP kan tillfälligt koppla bort enheten. I detta fall ska du göra om anslutningen och konfigurationen för att återsynkronisera informationsflödet mellan appen och WIFI-ENHETEN.

#### C. Andra krav och försiktighetsåtgärder

- 1) Smart-telefonen måste anslutas via WIFI och inte med 3G / 4G /5G-dataanslutningen när den första konfigurationen (första parkopplingen) görs med luftkonditio neringen via ConnectLife-appen;
- 2) När du använder ConnectLife-applikationen kan användningen av data generera kostnader om mobiltelefonen är ansluten till 3G / 4G /5G-datatjänsten;
- 3) Din internet-anslutning kan misslyckas på grund av en brandvägg. I detta fall är det lämpligt att kontakta din Internet-leverantör;
- 4) Om din Internet-leverantör kräver ett ID eller lösenord för att ansluta till Internet måste du ange ditt ID eller lösenord när du ansluter till Internet.

#### SÅ HÄR INSTALLERAR DU CONNECTLIFE-APPEN

- 1) Se till att din smartphone är ansluten till Internet innan du laddar ner appen.
- 2) För Android-smart-telefonanvändare öppnar du PLAY Store och anger ConnectLife i sökfältet för att hitta den senaste versionen. Lossa och stabilisera.
- 3) För IOS-smarttelefonanvändare öppnar du App Store och anger ConnectLife i sökfältet för att hitta den senaste versionen. Ladda ner och installera.
- 4) Eller skanna QR-koden nedan för att ladda ner appen.

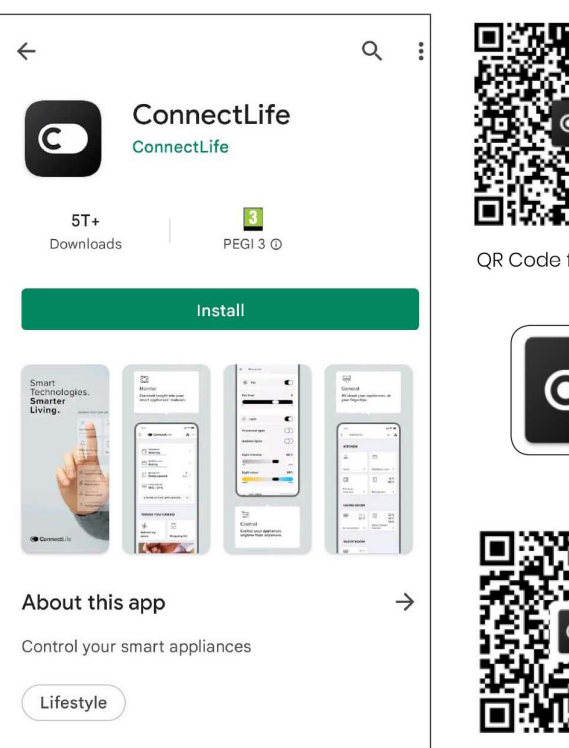

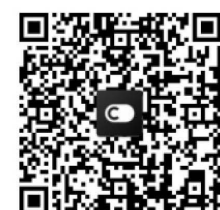

OR Code for Android

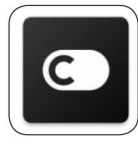

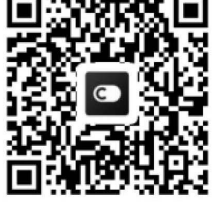

OR Code for iOS

#### Tillbehör till X-REVO - WI-FI-kontroll Installationsmanual och bruksanvisning - SE01 upplagan

#### REGISTRERINGSMETOD OCH INLOGGNING

När du har laddat ner appen installerar du ConnectLife-appen och öppnar sedan appen genom att klicka på ikonen på skrivbordet. Som visas i figuren krävs ett konto för att logga in. Klicka på "FÖRE FÖRSTA ANVÄNDNING" för att skapa ett konto, om du redan har kontot klickar du på knappen "LOGGA IN" för att logga in genom att ange den e-postadress som användes vid registreringen och lösenordet.

För att skapa ett nytt konto, fyll i "SKAPA ett ConnectLife-konto" -skärmen med relevant information (e-post, lösenord, etc.), läs och acceptera "Villkor för slutanvändaren" och "Sekretesspolicy" och klicka sedan på "SKAPA ett NYTT KONTO".

Systemet skickar en verifieringskod till den e-postadress som angetts av användaren, skriver in den mottagna koden i appen för att slutföra registreringen och aktivera kontot.

|       |               |             | •         |              |
|-------|---------------|-------------|-----------|--------------|
|       |               |             |           |              |
| < F   | legister      |             |           |              |
| C Co  | nnectLif      | e           |           |              |
| CREA  | TE CONNI      | ECTLIFE A   | CCOUNT    |              |
| EMAIL |               |             |           |              |
|       |               |             |           |              |
| Passw | rord          |             |           | ት            |
| Repea | t Password    |             |           | ፞፞፞፞፞፞፞፞፞፞፞፞ |
|       | Agree to End  | d User Term | s And Con | ditio        |
|       | Agree to Priv | vacy Policy |           |              |
| OR RI | EGISTER I     | N WITH      |           |              |
|       |               | G           |           |              |
|       | CRE           | ATE ACCO    | UNT       |              |
|       |               |             | h         |              |
|       |               | 5           |           |              |

Start using ConnectLife is easy!

Create your user profile and start using ConnectLife with your appliances.

GET STARTED

SIGN IN

| <  | Sign in     |                             |
|----|-------------|-----------------------------|
| C  | Connect     | tLife                       |
| SI | GN IN TO Y  | OUR CONNECTLIFE ACCOUNT     |
| E- | mail        |                             |
|    |             |                             |
| Pa | assword     | *                           |
|    |             | Forgot Password?            |
|    |             | Create ConnectLife account. |
| 0  | R SIGN IN W | ИТН                         |
|    |             | G                           |
|    |             |                             |
|    |             |                             |
|    |             |                             |
|    |             |                             |
|    |             | പന                          |
|    |             |                             |

Om du har förlorat eller glömt ditt lösenord klickar du på "Glömt ditt lösenord?", anger den e-postadress som användes vid den första registreringen och klickar på "HÄMTA EN VERIFIERINGSKOD": systemet skickar en ny verifieringskod. Ange verifieringskoden som mottagits via e-post och det nya lösenordet och klicka sedan på "ÅTERSTÄLL LÖSENORD".

| < Sign in                                                    | Sign in                                                                                                    | Sign in                                      |
|--------------------------------------------------------------|----------------------------------------------------------------------------------------------------|----------------------------------------------|
| ConnectLife                                                  | G ConnectLife                                                                                                    | ConnectLife                                  |
| SIGN IN TO YOUR CONNECTLIFE ACCOUNT                          | RESET YOU CONNECTLIFE ACCOUNT<br>PASSWORD                                                                                     | RESET YOU CONNECTLIFE ACCOUNT<br>PASSWORD    |
| E-mail                                                       | test@email.com                                                                                                    | test@email.com                               |
| Password<br>Create Connec e account.<br>OR SIGN IN WITH<br>C | GET VERIFICATION CODE         Verification code       2         New password       ***         Confirm New Password       *** | PLEASE TRY AGAIN IN 16 SECONDS<br>833149<br> |
| SIGN IN                                                      | RESET PASSWORD                                                                                                    |                                              |
|                                                              |                                                                                                    |                                              |
|                                                              |                                                                                                    | 3                                            |

#### MATCHNINGSMETOD

Innan du parkopplar enheten, se till att den är ansluten till Internet via en trådlös router.

För att associera WIFI-ENHETEN som finns ombord på den interna enheten, klicka på den horisontella svängknappen på fjärrkontrollen 6 gånger, summern kommer att avge ett ljud. Eller tryck på "Sleep" -knappen på kabelkontrollen 8 gånger, du kan parkoppla enheten när du hör Mc den akustiska signalen.

#### **OBS**:

Endast ett konto kan associeras med enheten. Om ett annat konto vill associera enheten måste enheten först kopplas bort från det första kontot.

Alternativt, om andra användare vill styra luftkonditioneringen via enheten, måste de först få tillstånd från det konto som är kopplat till det.

Driftsförfarandet beskrivs i avsnittet "Luftkonditioneringshantering och enhetsdelning".

#### Parkoppling: ANDROID och IOS

Se till att din smartphone är ansluten till Internet via trådlös router. Smartphone och enhet kan inte parkopplas via 3G/4G/5G mobildatatjänst.

När du har loggat in på ditt ConnectLife-konto gå till den övre vänstra menyn "Apparater" klicka på "+" längst upp till höger eller "Lägg till...". Vänligen välj "Luftbehandling"

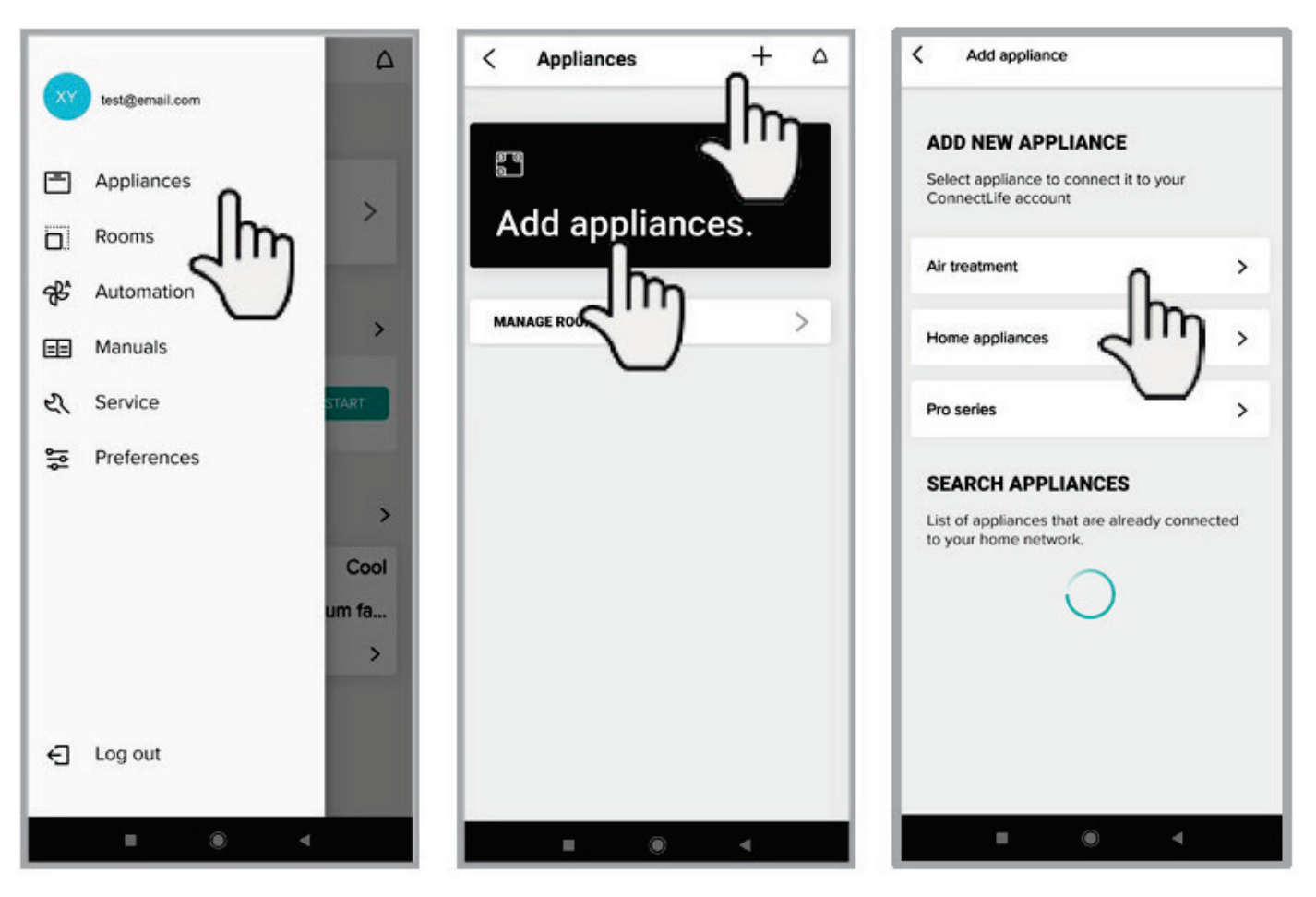

#### OBS.

Ett konto kan lägga till upp till 10 enheter.

#### Klicka

"Delad luftkonditionering"för parning med en WIFI-ENHET ansluten till X-REVO-väggserienheter eller klicka

#### "Kommersiell AC"

för parkoppling med en WIFI-ENHET ansluten till enheter i X-REVO-serien Kassett, kanaliserad, tak/ golv , vägg / golv

#### **OBS:**

Positionen (GPS) för smarttelefonen måste vara aktiv. Appen kräver att du aktiverar smartphone-lokaliseringstjänsterna genom att visa popup-fönstret bredvid det, välj "OK".

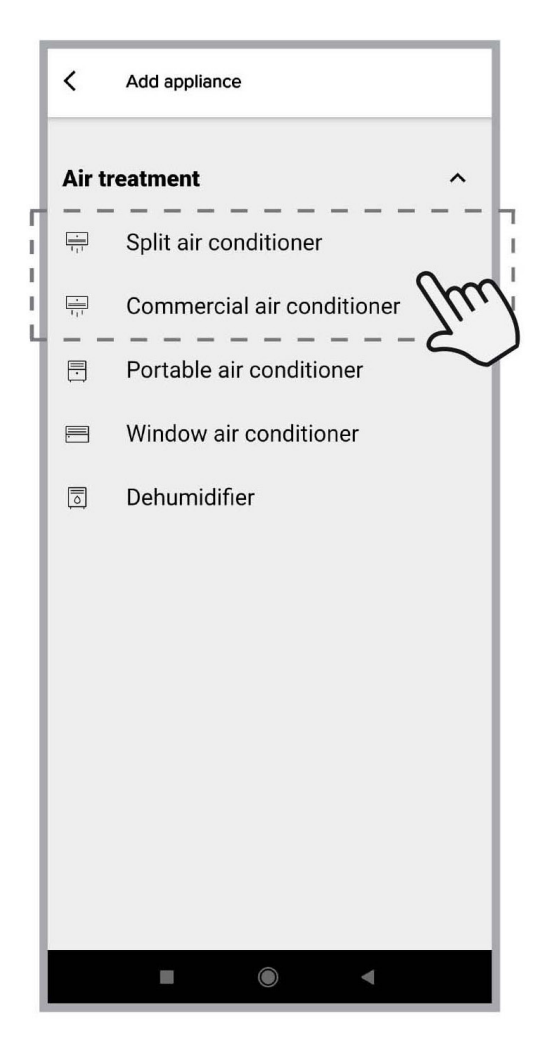

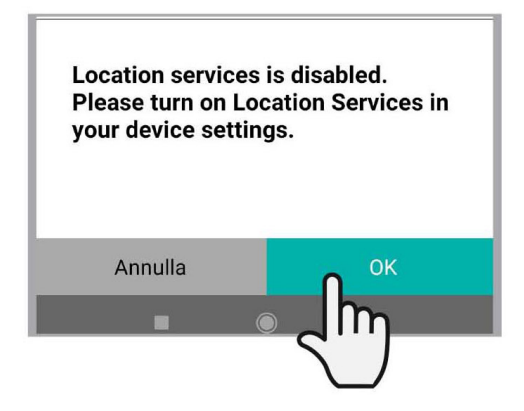

#### Följande bilder visar guiden för att konfigurera enheten. -Följ bara instruktionerna och välj "NÄSTA".

#### Steg 1:

Slå på luftkonditioneringen

#### Steg 2:

För att associera WIFI-ENHETEN som finns ombord på inomhusenheten, klicka på den horisontella SWING-knappen på fjärrkontrollen 6 gånger, summern kommer att avge ett ljud; du kan fortsätta att associera enheten när du hör den akustiska signalen.

Alternativt trycker du på "Sleep" -knappen på kabelkontrollen 8 gånger, du kan associera enheten när du hör den akustiska signalen.

#### Steg 3:

Efter pipet klickar du på "FRAMÅT"

| <                                 | Add appliance                                                                                                    |
|-----------------------------------|----------------------------------------------------------------------------------------------------|
| s                                 | TEPS                                                                                                    |
| 1.<br>2.<br>fc<br>th<br>3.<br>fla | . Turn on unit.<br>. The remote controller points to the air<br>onditioner and presses the left and right winds<br>or 6 times.Or press the "Sleep" button 8 times in<br>ne wire remote controller.<br>. When the display shows '77' or the WIFI light will<br>ash. |
|                                   | 00.01                                                                                                    |
|                                   |                                                                                                    |
|                                   |                                                                                                    |
|                                   |                                                                                                    |
|                                   |                                                                                                    |

Enheten kommer att upptäckas, klicka på "INSTÄLLNINGAR" för att ansluta smarttelefonen till enhetens Wi-Fi-nätverk (den kommer att innehålla orden "" HIS-xxxxxx ""), när du har valt klickar du på "NÄSTA".

| Add appliance                                                                                            |
|----------------------------------------------------------------------------------------------------|
|                                                                                                    |
| Select Wi-Fi network Please connect the mobile-phone's WiFi to "His-xx-xxxx" and return to app. SETTINGS |
|                                                                                                    |
|                                                                                                    |
|                                                                                                    |

När du har anslutit till enheten, vänta tills listan över tillgängliga trådlösa nätverk visas; välj ditt trådlösa nätverk och ange routerns lösenord, vänta tills anslutningen är klar.

- ALLMÄNNA FUNKTIONSANVISNINGAR
- Från huvudskärmen kan du komma åt följande undermenyer: 1 - Hushållsapparater
- 2 Rum
- 3 Automatisering
- 4 Manualer (ANVÄNDS EJ)
- 5 tjänst (ANVÄNDS EJ)
- 6 Preferenser

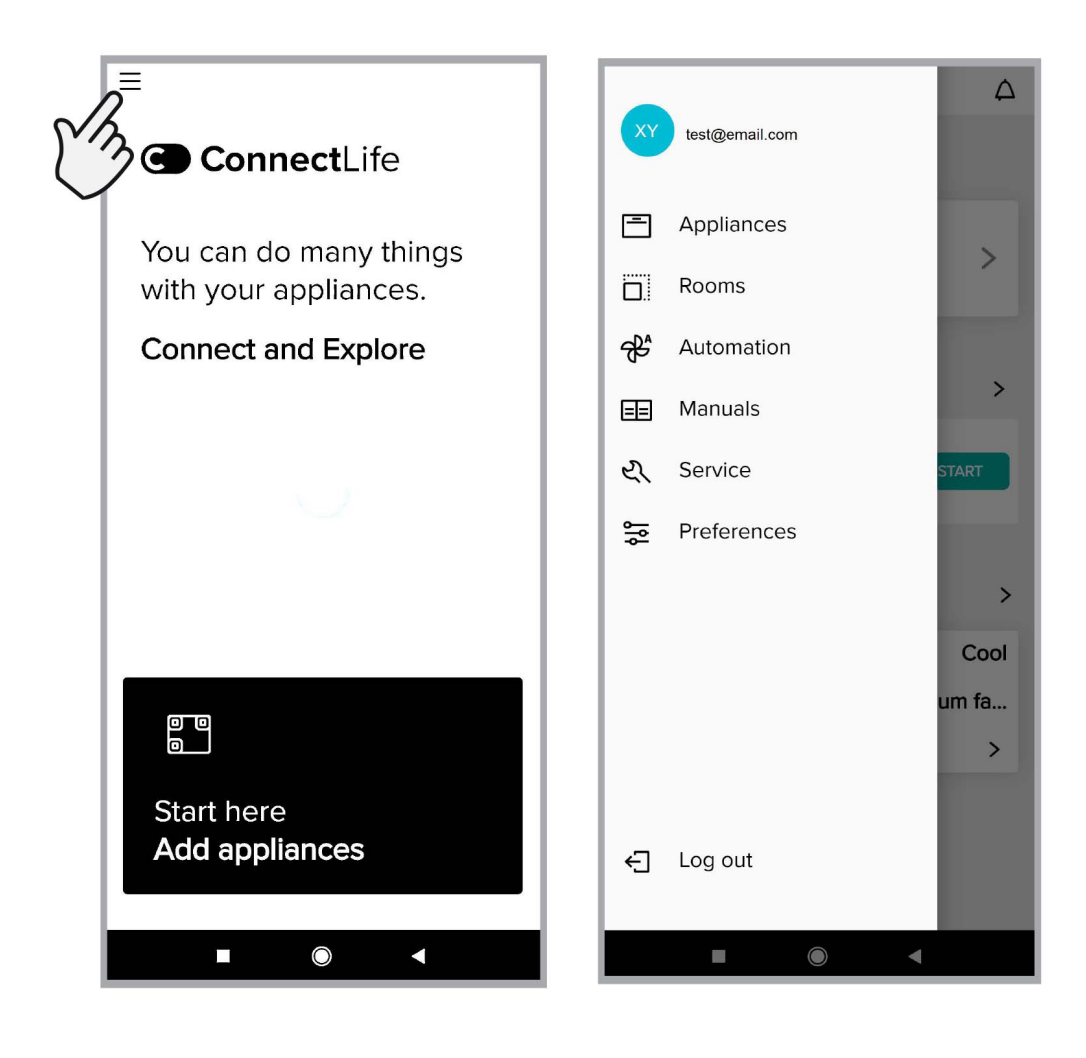

**1- Apparater:** för att visa de enheter som redan finns och ställa in driften av luftkonditioneringen (s) (A), lägg till enheter (B), ställ in ett standardrum för varje enhet (C)

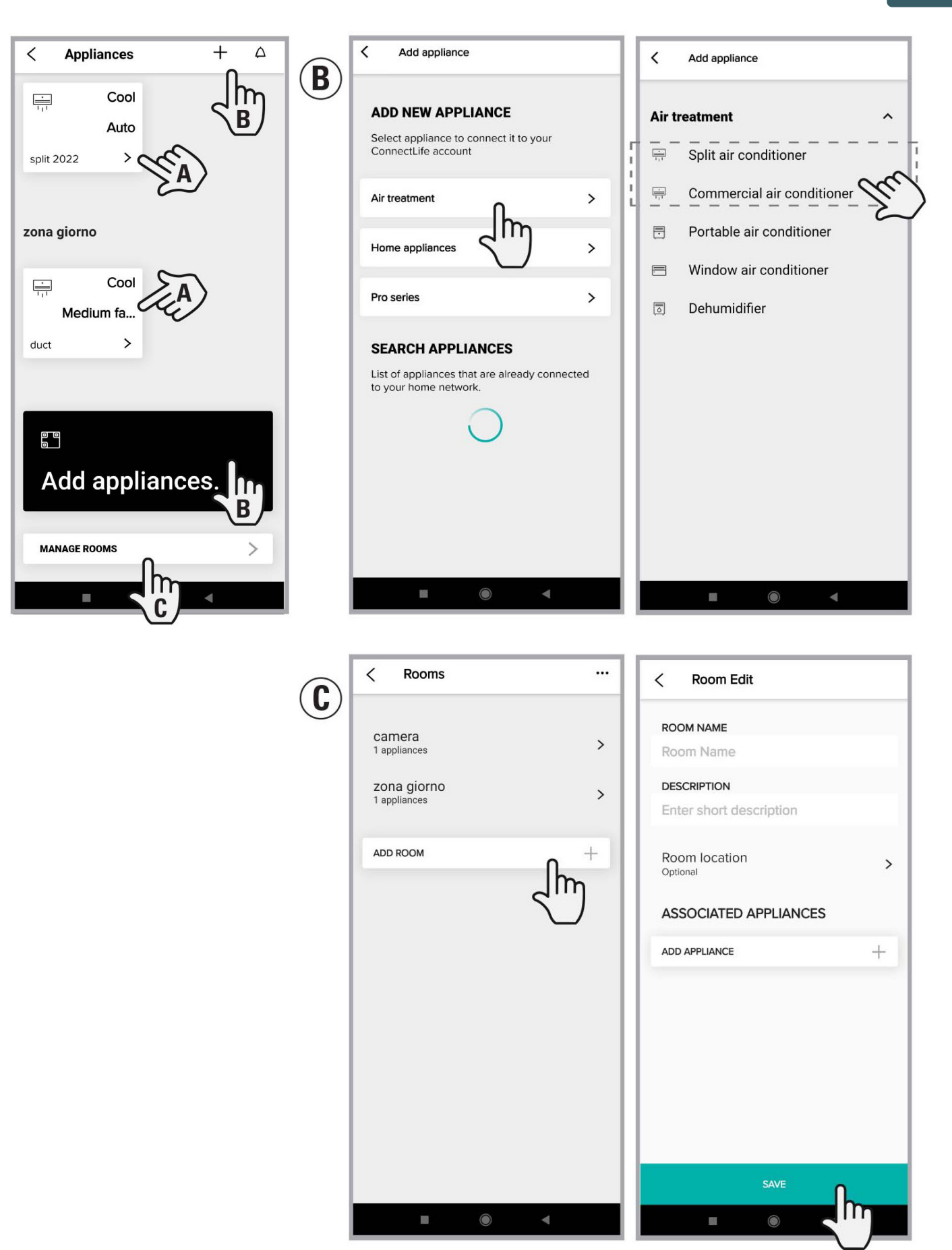

**2- Rum:** för att visa och redigera standardrum (A), lägga till rum (B), associera (C ) eller radera enheter till rum (D)

A

| <                        | Rooms                                       |          |     |        |
|--------------------------|---------------------------------------------|----------|-----|--------|
| Ca<br>1 aj<br>ZO<br>1 aj | mera<br>opliances<br>na giorno<br>opliances | <i>V</i> | SA) | ><br>> |
| ADI                      | DROOM                                       |          |     | +<br>) |
|                          |                                             |          | 4   |        |

Obs! För att radera enheterna som är associerade med ett rum, tryck och håll på enhetsnamnet (D) tills ordet " RADERA" visas

Klicka på "RADERA" för att ta bort enheten som är associerad med

| ROOM NAME                              |    |
|----------------------------------------|----|
| camera                                 |    |
| DESCRIPTION                            |    |
| 1                                      |    |
| Room location                          | >  |
| ASSOCIATED APPLIANC                    | ES |
| -Ọ̣̣̣̣̣̣̣̣̣̣̣̣̣̣̣̣̣̣̣̣̣̣̣̣̣̣̣̣̣̣̣̣̣̣̣̣ |    |
| ADD APPLIANCE                          | ÷  |
|                                        |    |
| SAVE 0                                 |    |

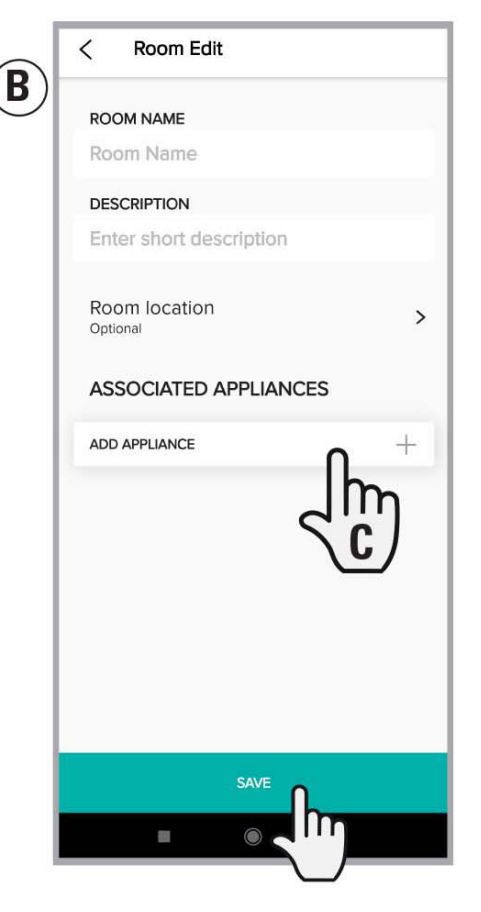

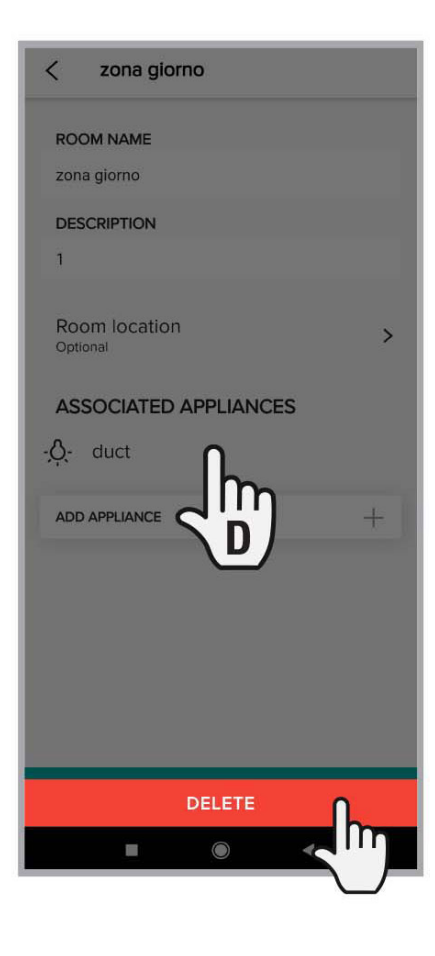

**3- Automatisering:** För att ställa in standardprogram för att slå på och stänga av luftkonditioneringen, välja driftlägen, ställa in temperatur och slå på och stänga av tider.

Det finns tre val i Automation: aktiveras manuellt; tidsinställd (veckotimer); apparatstatus (när det inställda tillståndet inträffar kommer luftkonditioneringen att fungera enligt de inställda reglerna).

| < Automation + | < Add scene                |
|----------------|----------------------------|
| ADD SCENE +    | Name your scene            |
|                | TRIGGER                    |
|                |                            |
|                |                            |
|                | ADD ACTION +               |
|                | send a message when finish |
|                |                            |
|                | CANCEL SAVE                |
|                |                            |

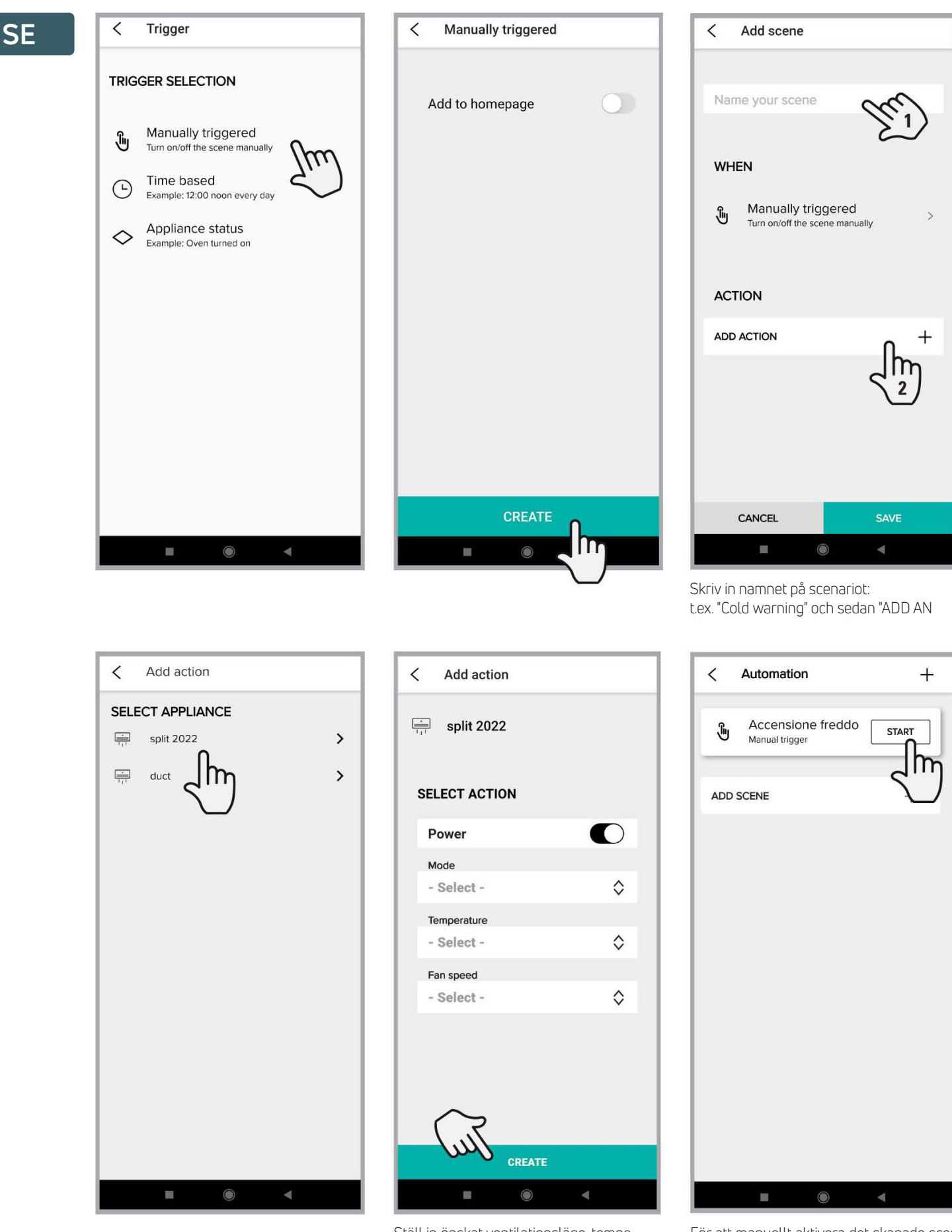

Ställ in önskat ventilationsläge, temperatur och hastighet

För att manuellt aktivera det skapade scenariot klicka på "START"

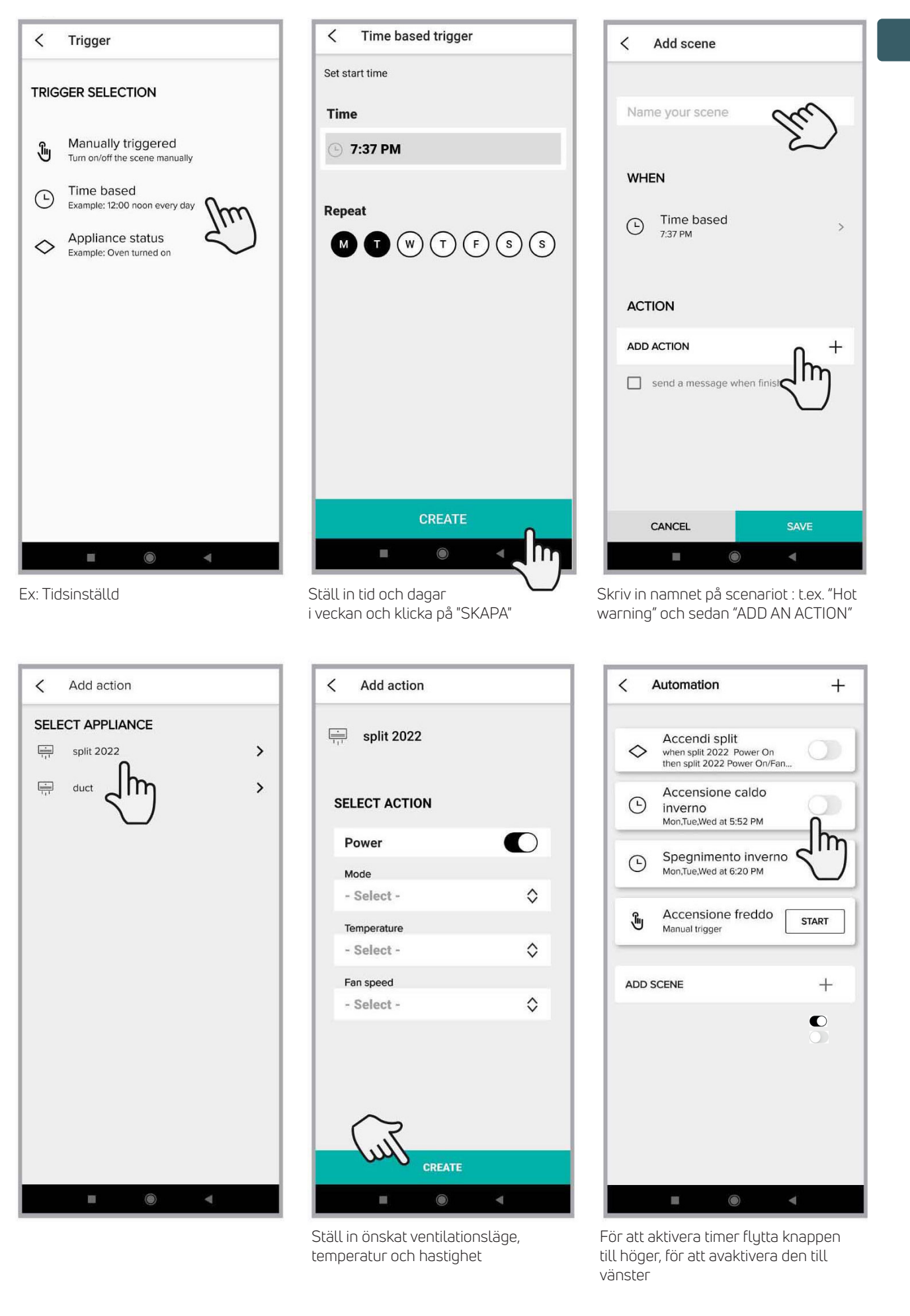

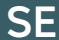

#### Ex: Status för

<

Add scene

# Trigger TRIGGER SELECTION Manually triggered Turn on/off the scene manually Time based Example: 12:00 noon every day Appliance status Example: Oven turned on

| < | SET TR    | RIGGER                             |                          |    |
|---|-----------|------------------------------------|--------------------------|----|
|   | split 20  | 022                                |                          |    |
| s | ELECT APF | LIANCE ST                          | ATUS                     |    |
| - | Select -  |                                    |                          | \$ |
|   |           |                                    |                          |    |
|   |           |                                    |                          |    |
|   |           |                                    |                          |    |
|   |           |                                    |                          |    |
|   |           |                                    |                          |    |
|   |           |                                    |                          |    |
|   |           |                                    |                          |    |
|   |           |                                    |                          |    |
|   |           |                                    |                          |    |
|   |           | Powe                               | r                        |    |
|   |           | Powe                               | er<br>2                  |    |
|   |           | Powe<br>Mode<br>Fan spe            | er<br>ed<br>ture         | E  |
|   | CANCEL    | Powe<br>Mode<br>Fan spe<br>Tempera | er<br>eed<br>ture<br>SAV | E  |

Ställ in villkoret för att aktivera driftsregeln

 $\diamond$ 

0

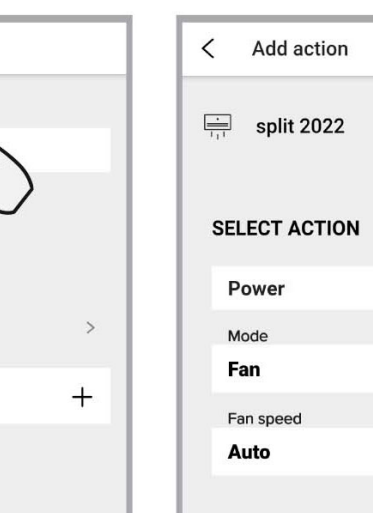

Klicka på "SKAPA" för att ställa in villkoret

 $\bigcirc$ 

SET TRIGGER

SELECT APPLIANCE STATUS

 $\diamond$ 

 $\diamond$ 

split 2022

<

Power

Power On

| < .        | Automation                                                                | +          |
|------------|---------------------------------------------------------------------------|------------|
| $\diamond$ | Accendi split<br>when split 2022 Power On<br>then split 2022 Power On/Fan |            |
| ╚          | Accensione caldo<br>inverno<br>Mon,Tue,Wed at 5:52 PM                     | $\sqrt{1}$ |
| Ŀ          | Spegnimento inverno<br>Mon,Tue,Wed at 6:20 PM                             | )          |
| Ĵ          | Accensione freddo<br>Manual trigger                                       | START      |
| ADD S      | SCENE                                                                     | +          |
|            |                                                                           |            |
|            |                                                                           |            |
|            |                                                                           |            |
|            |                                                                           |            |

För att aktivera driftsregeln flytta knappen mot höger, för att inaktivera den till

| Accendi split  | Che)                                      |
|----------------|-------------------------------------------|
|                | $\sim$                                    |
| WHEN           |                                           |
| split 2022     | >                                         |
| SET TRIGGER    | +                                         |
|                |                                           |
| ACTION         |                                           |
| ADD ACTION     | Ռ +                                       |
| send a message | who d l l l l l l l l l l l l l l l l l l |
| CANCEL         | SAVE                                      |

Ange namnet på scenariot: t ex. " Slå på split"

۲

-

Ställ in läge, temperatur och önskad ventilationshastighet

CREATE

| 4 Preferenser - er | Används inte                                                            |
|--------------------|-------------------------------------------------------------------------|
| 5 Service          | Används inte                                                            |
|                    | För att kontrollera / ändra allmänna<br>konto- och enhetsinställningar. |

A - "Allmänt" för att ställa in SPRÅK, DATUM och TID

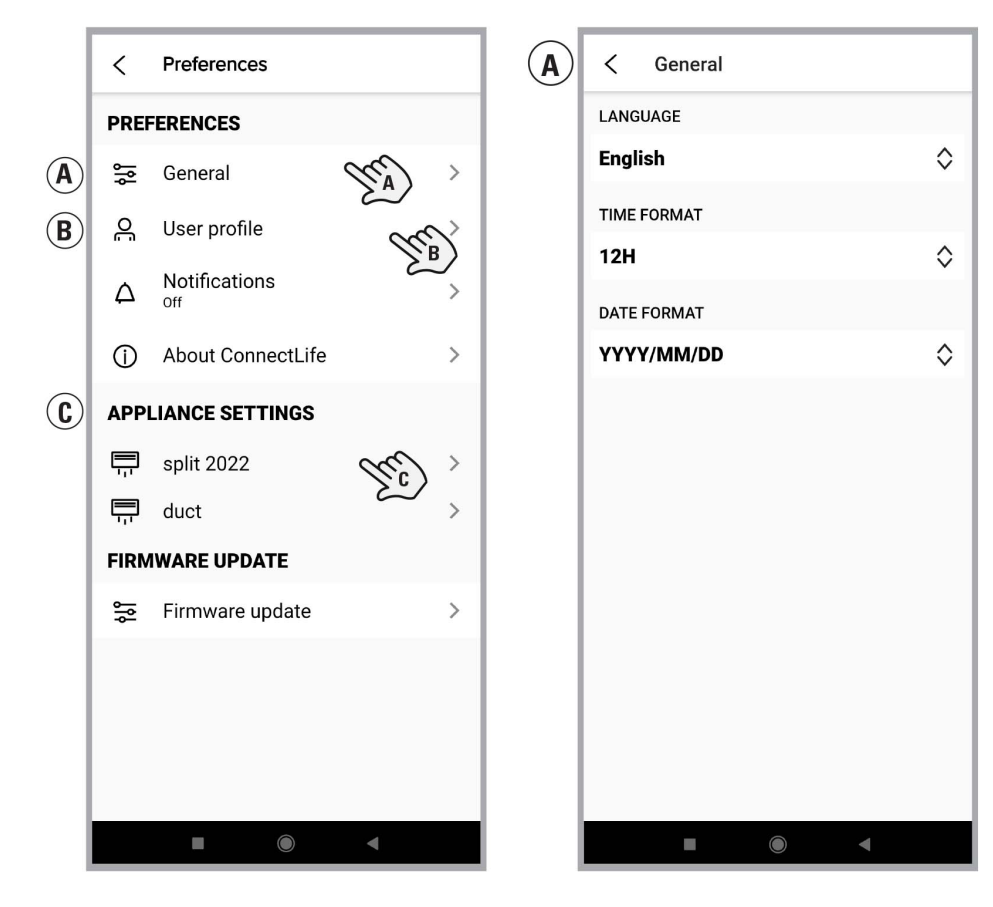

B

**B - "ANVÄNDARPROFIL"** för att verifiera / ändra allmänna kontoinställningar, återställa lösenord eller radera konto ("Radera konto").

| C User profile      | C User profile               |
|---------------------|------------------------------|
|                     | NUMBER                       |
|                     | NUMBER                       |
|                     | POSTAL CODE                  |
| CONTACT INFORMATION | POSTAL CODE                  |
| FIRST NAME          |                              |
| FIRST NAME          | CITY                         |
| SURNAME             | CIT                          |
| SURNAME             | LOCATION                     |
| FMΔII               | Italy                        |
| EMAIL               |                              |
|                     | Allergies & food preferences |
| PHONE NUMBER        | Change personal              |
| PHONE NUMBER        | Change password              |
| LANGUAGE            | $\Delta$ Delete account      |
| LANGUAGE            |                              |
|                     |                              |

٥

>

>

#### C - "INSTÄLLNING AV HUSHÅLLSAPPARATER" för att:

- ändra enhetens namn;
- kontrollera enhetens status (anslutning, fjärrkontroll);
- aktivera/inaktivera meddelanden;
- radera enhetens koppling till kontot

(genom att klicka på "radera koppling").

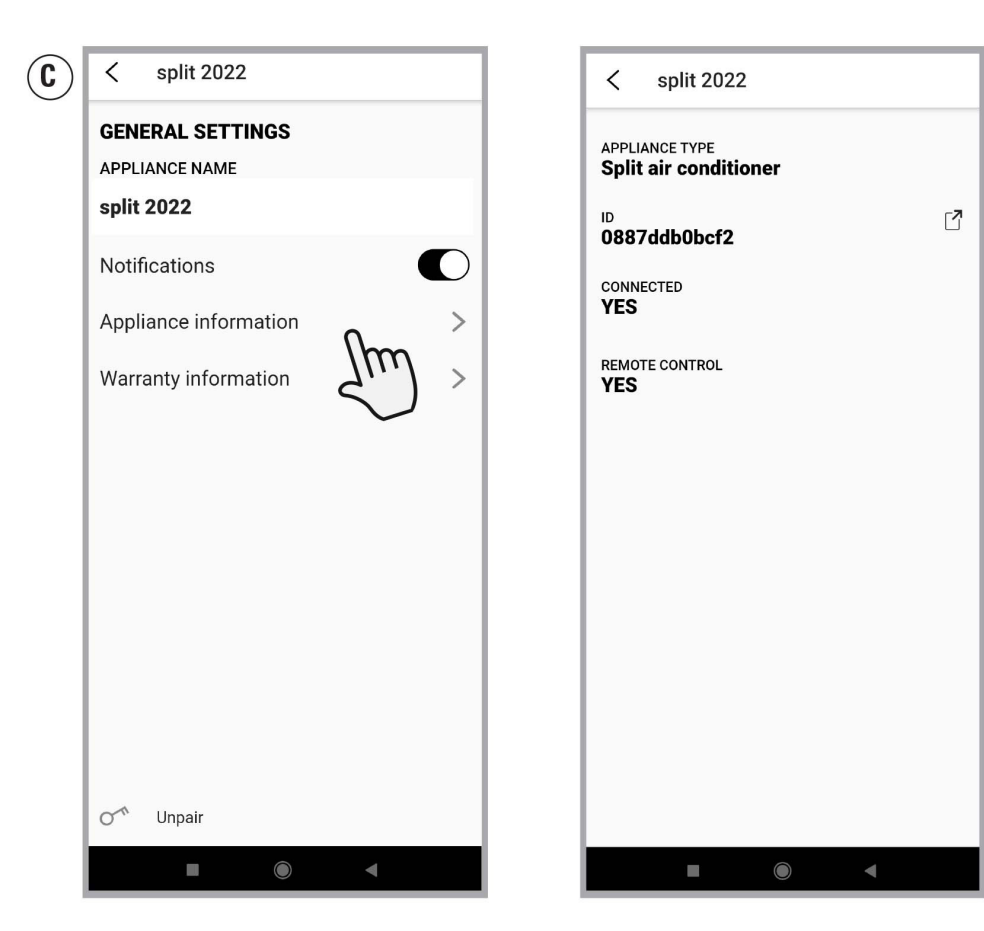

#### HANTERING AV LUFTKONDITIONERINGEN OCH DELNING AV ENHETEN

för att slå på/av luftkonditioneringen och ställa in önskat driftläge via appen.

Från huvudskärmen klickar du på "Hushållsapparater" (A) och sedan på luftkonditioneringen (t.ex. split 2022) för att fortsätta med önskad driftinställning.

Genom att klicka på 🖸 (B) kan du skicka begäran om enhetsdelning till ett annat konto och tillåta att luftkonditioneringen hanteras via appen från flera åtkomstpunkter samtidigt.

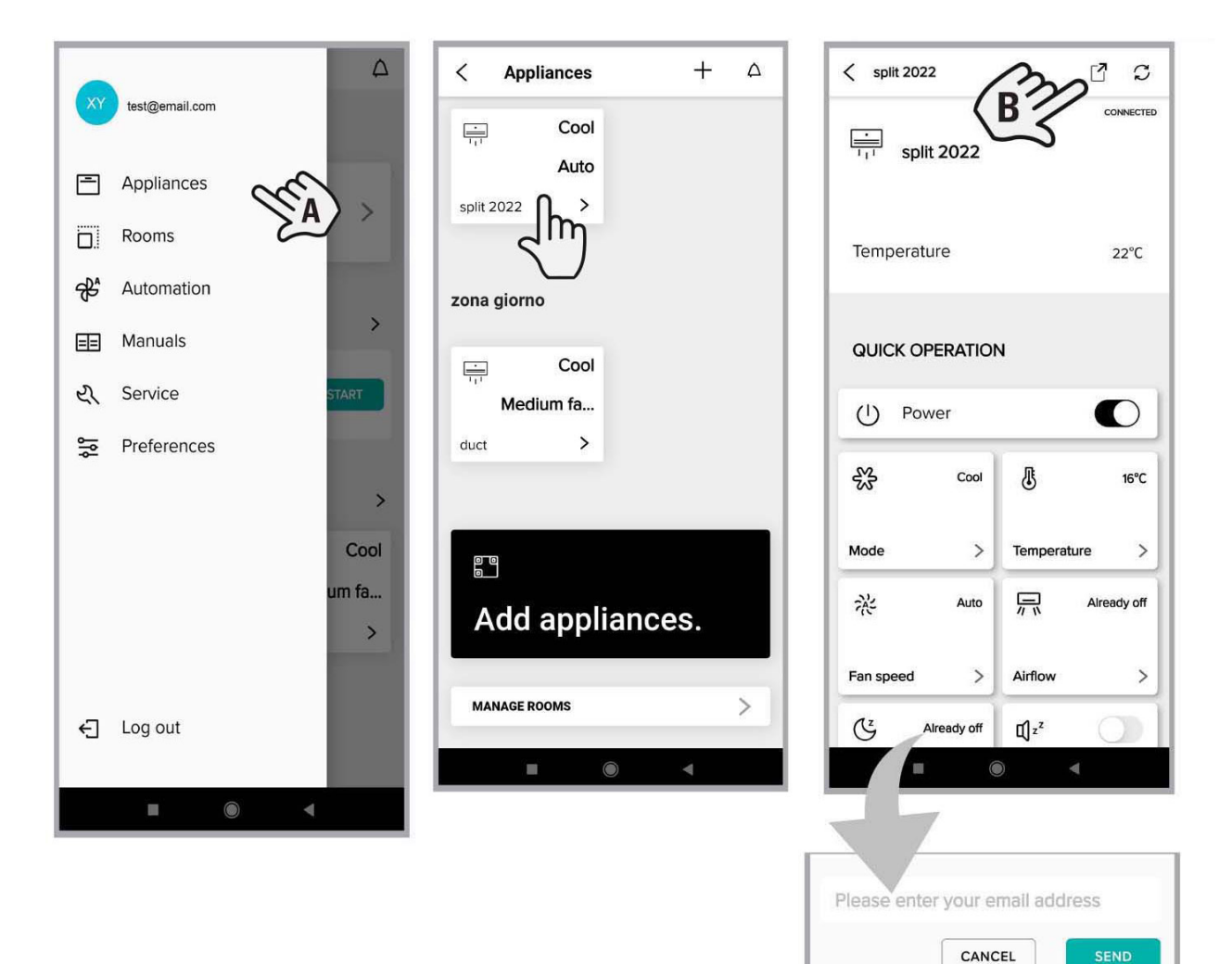

۲

I I

### Luftkonditioneringsfunktioner som kan hanteras av appen:

- Strömförsörjning
   Driftläge
   Temperatur
   Ventilationshastighet
   Luftflöde (ventilationsriktning)
   Vila
   Tyst läge
- 8 Energibesparing
- g Snabb uppvärmning/kylning

för att aktivera positionen till den högra funktionen för att

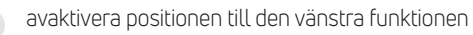

#### < split 2022 [] S CONNECTED i. split 2022 Temperature 22°C QUICK OPERATION (1) Power 影 Cool 8 16°C Mode > > Temperature 司 Already off -A-Auto Airflow > Fan speed > C Already off ۲ -

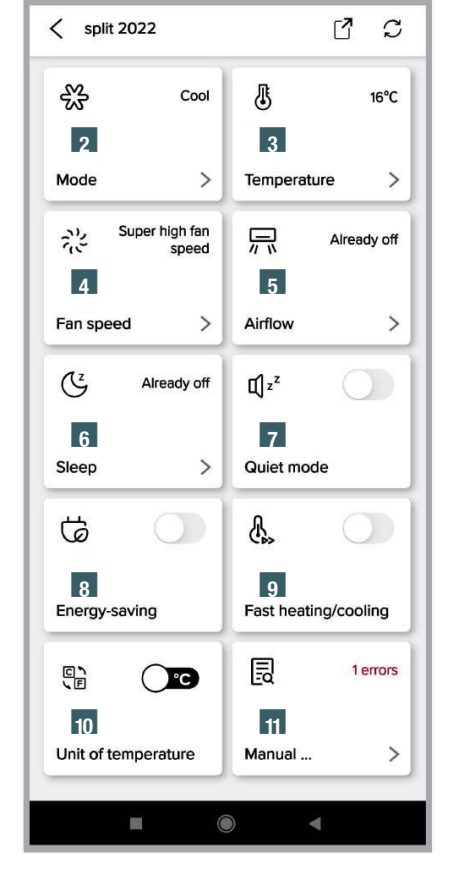

Övriga funktioner :

11 Diagnostik

12 FAVORITER

16 Inställningar

15 Service (OANVÄND)

13 Dela

10 Temperaturenhet (°C eller °F)

Bruksanvisning eller Service (ANVÄNDS EJ )

#### split 2022 S < Energy-saving Fast heating/cooling B 1 errors O°C Unit of temperature Manual .. > FAVORITES +> 12 MORE Ē 13 ≡≡ 14 **User Manuals** > Share device > 15 16 2 Service > Appliance ... > $\bigcirc$

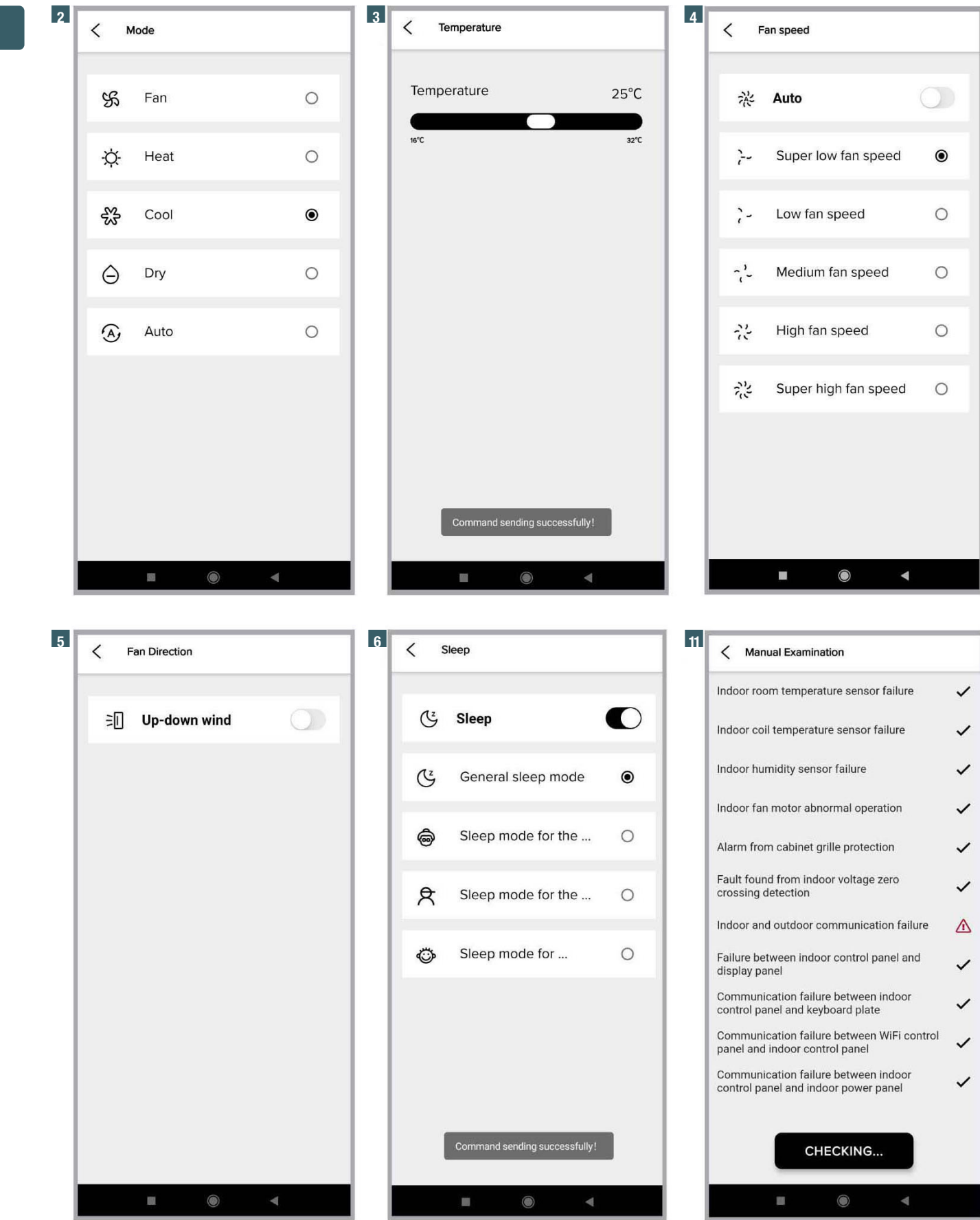

Eventuella avvikelser är markerade med symbolen

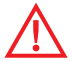

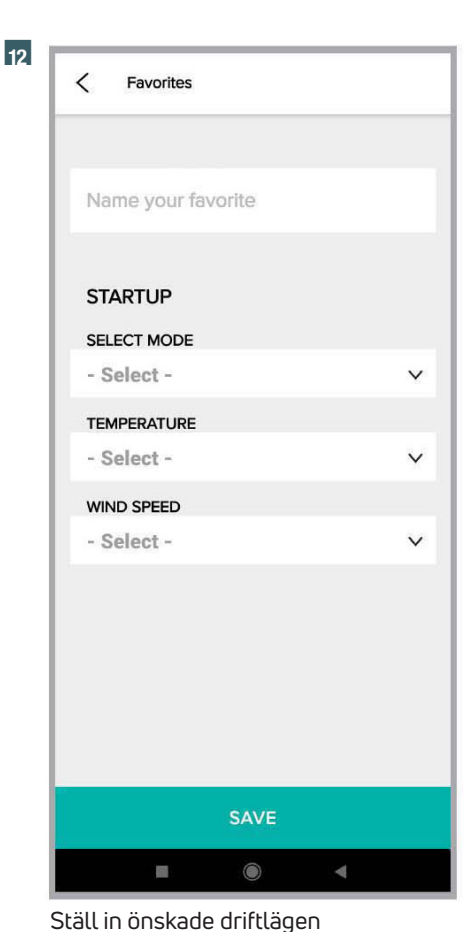

| Favorites                                     |               |
|-----------------------------------------------|---------------|
| Summer                                        |               |
| STARTUP                                       |               |
| Cool                                          | ~             |
| TEMPERATURE                                   |               |
| 26℃                                           | ~             |
| WIND SPEED                                    |               |
| Auto                                          | ~             |
| Auto                                          |               |
| Super low fan<br>Low fan spe<br>Medlum fan sj | speed<br>peed |
| CANCEL                                        | SAVE          |
|                                               |               |

Namnge de valda inställningarna (t.ex. "sommar1") och klicka på "SPARA" för att skapa en snabbknapp

-

Manuals

split 2022

English.pdf

split 2022

<

| < split 2022               |                      | 3 |
|----------------------------|----------------------|---|
|                            |                      |   |
| Energy-saving              | Fast heating/cooling |   |
|                            | Eq 1 error           | s |
| Unit of temperature        | Manual               | > |
| FAVORITES                  | + >                  |   |
| Summer 1<br>Cool/Auto/26°C |                      | ٦ |
| MORE                       | $\sim$               | J |
|                            |                      |   |
| •                          |                      |   |
| Share device >             | User Manuals         |   |

SE

På snabbknappen "summer1" klickar du på "START" för att aktivera

| GENERAL SETTINGS       |   |
|------------------------|---|
| APPLIANCE NAME         |   |
| split 2022             |   |
| Notifications          | C |
| Appliance information  | > |
| Warranty information   | > |
|                        |   |
| O <sup>-↑</sup> Unpair |   |
|                        |   |

Genom att klicka på "ta bort association" kan du ta bort associationen mellan enheten och

| Stall | IN | onskad |  |
|-------|----|--------|--|
|       |    |        |  |

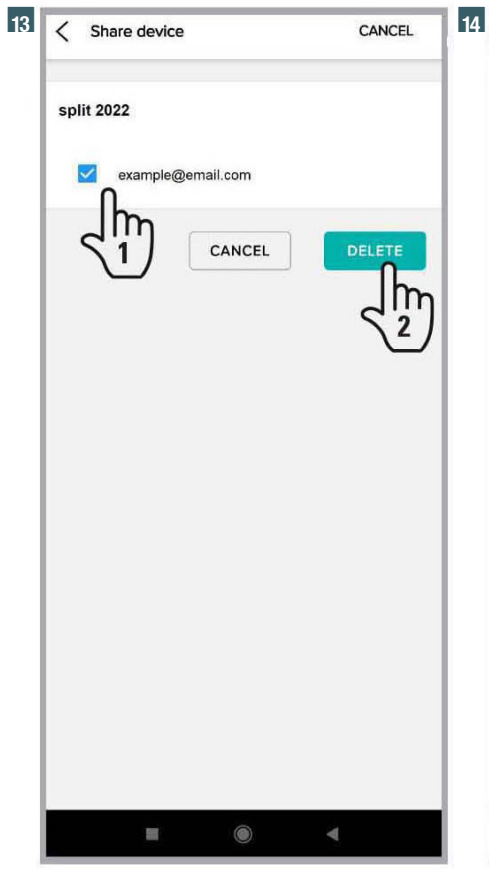

Visar den e-postadress som enheten delades med. Om du vill ta bort en delning trycker du på och håller kvar e-postadressen, väljer den och klickar på "RADERA"

18 ۲ 4 Enhetens röststyrning och anslutningsguide via Google Home eller Amazon Echo / Alexa-högtalare

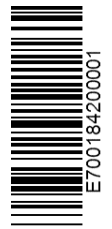

#### EMMETI S.p.A. Unipersonale

Via Brigata Osoppo, 166 33074 Vigonovo byn Fontanafredda (PN) - Italien Tfn 0434.567911 - Fax 0434.567901 www.emmeti.com - info@emmeti.com

Ett varumärke från Purmo-gruppen 🖻

ATT VETA MER GÅ TILL VÅR WEBBPLATS www.emmeti.com

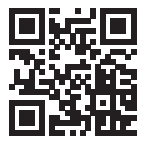

EMMETI

All omsorg har iakttagits vid skapandet av detta dokument. Ingen del av detta dokument får reproduceras eller distribueras utan uttryckligt skriftligt medgivande

Ingen det av detta dokument far reproduceras eller distribueras utan uttryckligt skriftligt medgivande av Emmeti Unipersonale. Uppgifterna i denna publikation kan, på grund av ett identifierat tekniskt och/eller kommersiellt behov, genomgå ändringar när som helst och utan föregående meddelande. Därför har Emmeti Unipersonale. Ansvarar inte för eventuella fel eller felaktigheter som finns däri.